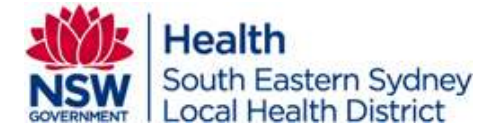

## Creating a telehealth appointment in ARIA for a consultation clinic

Step 1. Locate the patient, highlight the patient, and click [Schedule]

| into Company      | Inches Name Mon Appr                                                                                                    | Reports Device Using Direction |             |             |            |            |         |       |            |
|-------------------|----------------------------------------------------------------------------------------------------|--------------------------------|-------------|-------------|------------|------------|---------|-------|------------|
|                   |                                                                                                    |                                | Open Patier | nt          |            |            |         |       |            |
| Vist              | Patient Gameders                                                                                                    | 1                              |             |             | Proceed    | t to Notes | • 1     | 1.18  |            |
| Institute F       | officers and the second second s | -                              |             | Γ           |            |            |         | 10    | Qpen       |
| Derthane          | rimit.                                                                                                    | Search by (Appro               | ar Namar    | 1           |            |            |         |       | Cancel     |
| Date of Brits D   | 0/00/0000 +/- 5 Years                                                                                                    | 1.00                           | io nones    | Search      |            |            |         |       |            |
| Primary ID 5      | t George MRN                                                                                                    | Curre                          | nt 💌        | Oper        |            |            |         |       |            |
| Provider 0        | Al)                                                                                                    | • Sex (Al)                     |             | Advanced    |            |            |         |       | Patient    |
| Institution 🕻     | 49)                                                                                                    | Status (Al)                    | <u>.</u>    | 36          |            |            |         | - 264 | (Jen       |
| Patient           |                                                                                                    | St George VR                   | N Da        | e of Bath   |            |            |         | ^     | Modify     |
| cztest, sJVie St  | SA 2.1 Cr 70 45yrs M                                                                                                    | 000007                         | Ma          | r 1, 1972   |            |            |         |       | View       |
| colenit, aR/Teh B | SA 1.5 Creat 95 70yrs II                                                                                                    | 00000                          | Ma          | u 1, 1947   | *          |            | 4       |       | - Dearry   |
| zztest, aKTeh B   | SA 2.1 Creat 70 45yrs W                                                                                                    | 10000                          | Ma          | ır 1, 1972  |            |            | 4       |       |            |
| zztest, al.Red 8  | ISA 1.5 Creat 95 70yrs M                                                                                                    | 000002                         | Ma          | ır 1, 1947  |            |            | 4       |       | Financial. |
| zzlest, al.Red 8  | ISA 2.1 Creat 70 45yrs M                                                                                                    | 600003                         | Ma          | ir 1, 1972. | 8          |            | 4 🛤     |       | -          |
| cotest, aSHol B   | SA 2.1 Creat 70 45yrs M                                                                                                    | 000005                         | Ma          | ir 1, 1972  | 0          |            | 4       |       | Berg       |
| zztest, aSHol B   | SA1.5 Creat 95 70yrs M                                                                                                    | 800004                         | Ma          | u 1, 1947   |            |            | 4       |       | 1.0        |
| zztest, medono    | 1                                                                                                    | medonci                        | Ma          | y 5, 1950   |            | AD         | A 🔟 🌄 * |       | Schedule.  |
| zzlest medons     | 6                                                                                                    | medonc3                        | Va          | y 5, 1856   |            | AD.        | S 14 8  |       |            |
| zztest, medano    | 6                                                                                                    | medono4                        | Ma          | iy 5, 1945  | à 0        |            | 1 1 1   |       | Eau        |
| cztest, medanci   | 6                                                                                                    | medanc6                        | Ma.         | ny 5, 1950  | <u>A</u> 😐 |            | A 🛤 👓   |       | Acteurs    |
| zztest, test06    |                                                                                                    | zz90006                        | Ja          | n 15, 1935  |            | Ð          | 14      |       | Info Regue |
| zztest, VWO-Su    | apport pr                                                                                                    | 56641658856                    | Ja          | n 1988      |            |            |         |       | -          |
| zztesi, zzphoto   |                                                                                                    | 0000350                        | De          | c 17, 1979  |            |            |         |       |            |
| zztest, zztest z  |                                                                                                    | zztest                         | Ap          | r 23, 2016  |            |            |         |       |            |
| Zztest, Aprie Ba  | a 1.5 Cr 95 70yrs M                                                                                                    | 000006                         |             | n 3, 1947   |            |            |         |       |            |

## Step 2. Click on [New]

| 2                                                                                   | Patient                                   | Scheiftile- mit                   | nit; madonel - residenel - i                            | Interdation Mary 02, 1935 - MiG-1 | AN ACTUAL PATRIAT |            |
|-------------------------------------------------------------------------------------|-------------------------------------------|-----------------------------------|---------------------------------------------------------|-----------------------------------|-------------------|------------|
| Ved Calendar                                                                        | Decement of the                           | 1-                                | 1.000                                                   |                                   | 1                 | * *        |
| << Narch + 22                                                                       | yac (ype                                  | sarget                            | schedued                                                | Support Regiment                  | Comments          | ^          |
| < 2020 >><br>5 M T W T F 5                                                          | Planned Visit.<br>St George               | 34 24, 2017<br>Outpatient - 221   | 3.4 24, 2017 11:23 - 11:<br>Discologist, Oncologist     | 23                                | ه بر              |            |
| 1 2 3 4 5 6 7<br>8 9 10 11 12 13 14<br>15 16 17 18 19 20 21<br>22 25 24 25 75 27 26 | Cancelled Visit<br>St Georgi<br>Inpatient | Outpetient - Ba<br>Heam Chemo Tze | Mar 28, 2018 08:00 - 16:<br>doux, Dr. Xavier<br>satment | 80                                |                   |            |
| 29 30 31                                                                            | Planned Visit<br>St George                | Aug 14, 2018<br>Outpetient - Se   | Aug 07, 2018 08:42 - 08:<br>rgeant, Chrie               | 42                                | ه عر              |            |
| egend<br>Schebuled Planned<br>Schebuled                                             | Planned Viat<br>St George                 | May 28, 2015<br>Outpatient - Re   | May 28, 2019 15:25 - 15:<br>ynolds, Anna                | 25                                | <i>P</i> a        |            |
|                                                                                     | Planned Visit<br>St George                | Sep 04, 2019<br>Outpotient - Re   | Sep 04, 2019 10:22 - 10:<br>ynolds, Anna                | 22                                | A                 |            |
|                                                                                     | Visit<br>St George<br>Social Wo           | Outpatient - An                   | Mar 26, 2020 11/00 - 12/<br>astasiou, Ms. Anastasia     | 90                                | 10 B              |            |
| len                                                                                 | Cancelled Visit<br>St George<br>Social Wo | Outpatient - An<br>river STGCLI   | Mar 30, 2020 - 10115 - 11<br>astadou, Ms. Anastada      | 60 <sup>2</sup> 1                 | 0                 |            |
| Show Inst / Provider / Loc                                                          | <                                         |                                   |                                                         |                                   |                   | ,          |
|                                                                                     | Steller.                                  | Sew                               | Company Ser                                             | eds                               |                   | <u>a</u> 7 |
|                                                                                     | Adjust                                    | Hocepor                           | yew                                                     | Testa                             | •                 | Close      |

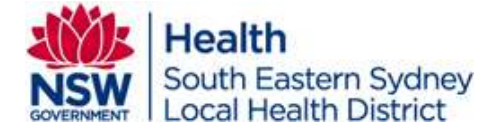

Step 3. Select the date, then the provider and location.

|  | Step 4. | Choose | Consultation, | then | Telehealth |
|--|---------|--------|---------------|------|------------|
|--|---------|--------|---------------|------|------------|

| 3                                                        | Ichemis Vior-ameri, medonal-medo                        | nch - Rimmings May 05, 1936 *** NOT AN AC | TIME PATENT  |       |
|----------------------------------------------------------|---------------------------------------------------------|-------------------------------------------|--------------|-------|
| <>><<2020>>W                                             | Institution St George Outpatient<br>Wat Provider (None) |                                           | u 🌢 🗆        | D     |
| 5 M T W T F S<br>1 2 3 4 5 6 7<br>8 9 10 11 12 13 14     | Event                                                   | Provider II III                           | Location 🔄 🚮 |       |
| 13 16 17 18 19 20 21<br>22 23 24 25 20 27 28<br>29 30 31 | 07.0015<br>07.1530<br>07.3645<br>07.45.00               |                                           |              |       |
| Event Date                                               | 08 00 -15<br>08 15 -30<br>08 30 -45                     |                                           |              | =     |
| Treatment<br>MDT                                         | 08:45-00<br>09:00-15<br>09:15-30<br>09:15-30            |                                           |              | =     |
| Aphenesis<br>Procedure<br>Education                      | 09:45-00<br>10:00-15<br>10:15-30                        |                                           |              | =     |
| Other                                                    | 10 30 -45<br>10 45 -00<br>11 00 -15                     |                                           |              | = .   |
| Consultation Events                                      | 11:30-45<br>11:45-00<br>12:00-15                        |                                           |              | =     |
| New Pt<br>Outpatient Consult                             | 12-15-30<br>12:30-45<br>12:45-00                        |                                           |              | =     |
| Phone F/U<br>Phone New                                   | 13:00-15<br>13:15-30<br>13:30-45                        |                                           |              | _     |
| Lingent Consult<br>Ward Consult                          | 13:45-00                                                | 1                                         | 1            | · · · |
|                                                          |                                                         |                                           | - CK         | Late  |

Step 5. Allocate the timeslot required, then click [OK] to complete.

| à la companya da companya da companya da companya da companya da companya da companya da companya da companya d | Tehnisis Vor - street, medooc3 - medooc3                                                                       | Bustolinte: May 25, 1956 *** NOT ON ACTU | AL PATIENT                                   |           |
|----------------------------------------------------------------------------------------------------|----------------------------------------------------------------------------------------------------|------------------------------------------|----------------------------------------------|-----------|
| <pre>&lt;&lt; Warch &gt;&gt;&gt;</pre>                                                                          | Anstitution St George Outpetient<br>Valt Provider (Vene)<br>Mer 31, 2020 Details                               |                                          | u 🔶 🖿                                        | ۵         |
| 1 2 3 4 5 6 7<br>8 9 20 11 12 13 18<br>15 16 17 18 19 20 21<br>22 23 24 25 15 27 28<br>29 30 11                 | 27:00-15<br>07:15:30<br>07:30-45<br>07:45:45                                                                   | Provider 🔛 👼<br>Shuttlewarth, Dr. C      | Lecation II III<br>Shuttleworth C STGCLI (2) | <u></u> ^ |
| Event Date<br>Consultation Mar 31, 2020 -<br>Treatment<br>HOT<br>Apheresis                                      | 00:00-15<br>00:15-30<br>00:30-45<br>00:45-00<br>00:45-00<br>00:00-15<br>00:15-30<br>09:30-45<br>70:45-00       |                                          |                                              |           |
| Procedure<br>Education<br>Other                                                                                 | 10:00-10 Hebberto<br>10:15-30 Hebberto<br>10:30-45<br>10:45-00<br>11:06-15<br>11:15-30<br>11:30-45<br>11:30-45 | Shetlwevorth Or C<br>Shetlwevorth Dr C   | Shellworth C STOCL<br>Shellworth C STOCL     |           |
| Consultation Events  New Pt Outpatient Consult Phone FAU Phone New Telehealth Lingent Consult                   | 12:00-15<br>12:00-15<br>12:00-15<br>12:00-45<br>12:45-00<br>13:00-15<br>13:15-30<br>13:50-45<br>13:45-00       |                                          |                                              |           |
| Ward Consult 🗸 🗸                                                                                                |                                                                                                    |                                          | ок                                           | Cancel    |